## <u>登入「e-悅讀學校計劃」程序</u> 1. 進入以下網址:<u>http://www.hkedcity.net/ereadscheme</u>

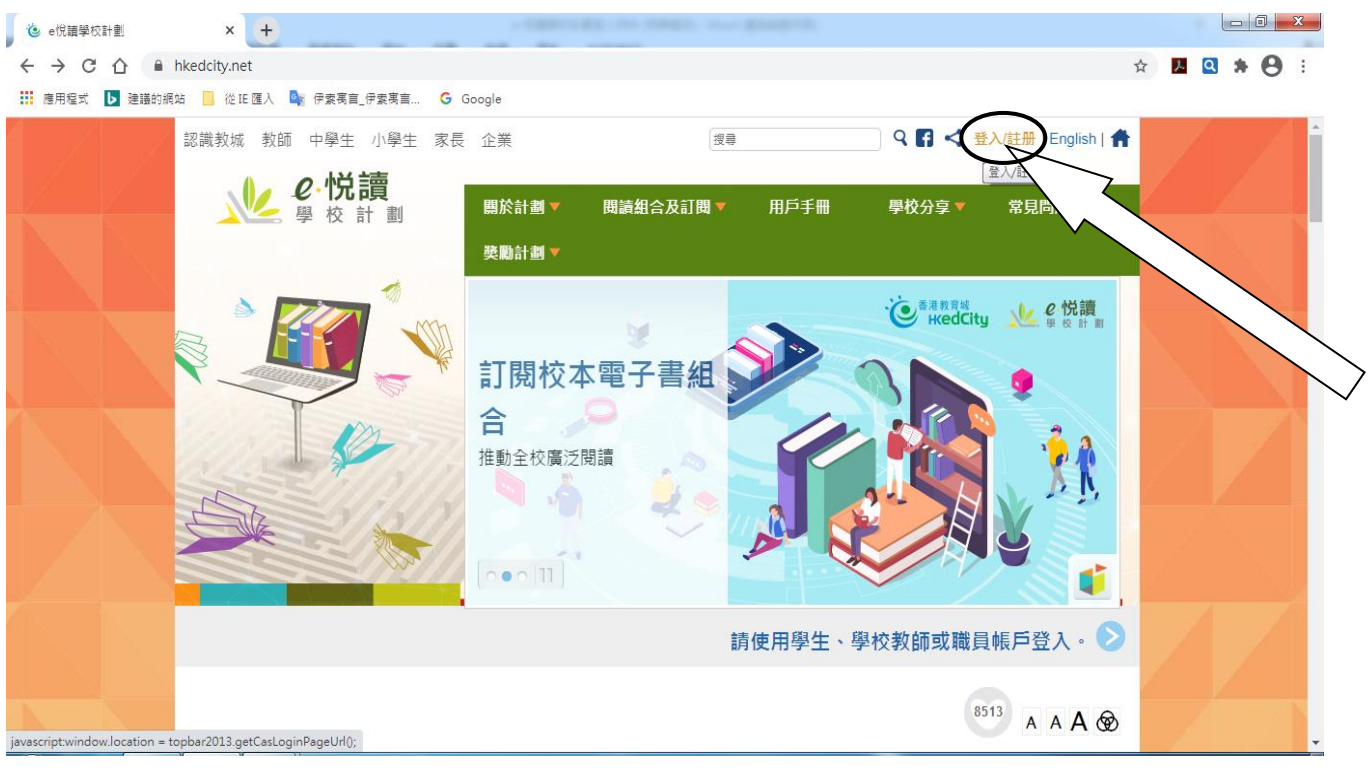

## 2. 按 "登入"

| 🤄 香港教育城會員登入 Hong Kong 🗙 🕇         | 201-344     |                                   |              |   |    |     | x   |
|-----------------------------------|-------------|-----------------------------------|--------------|---|----|-----|-----|
| ← → C ☆ 🔒 wapps1.hkedcity.net     |             |                                   | <b>0-7</b> ☆ | 2 | ۹. | • 8 | ) : |
| 🏥 應用程式 ▶ 建譪的網站 📒 從 IE 匯入 峰 伊索寓言_{ | 李素寓言 Google |                                   |              |   |    |     |     |
|                                   | 登入:         | 教育城<br>CedCity<br>加入成為會員:<br>♪ 註冊 | ENG   ±      | 頁 |    |     |     |

進入此畫面,輸入會員登入帳戶編號名稱及密碼
(參看學生手冊頁內的網上學習平台<u>帳戶編號及密碼</u>)

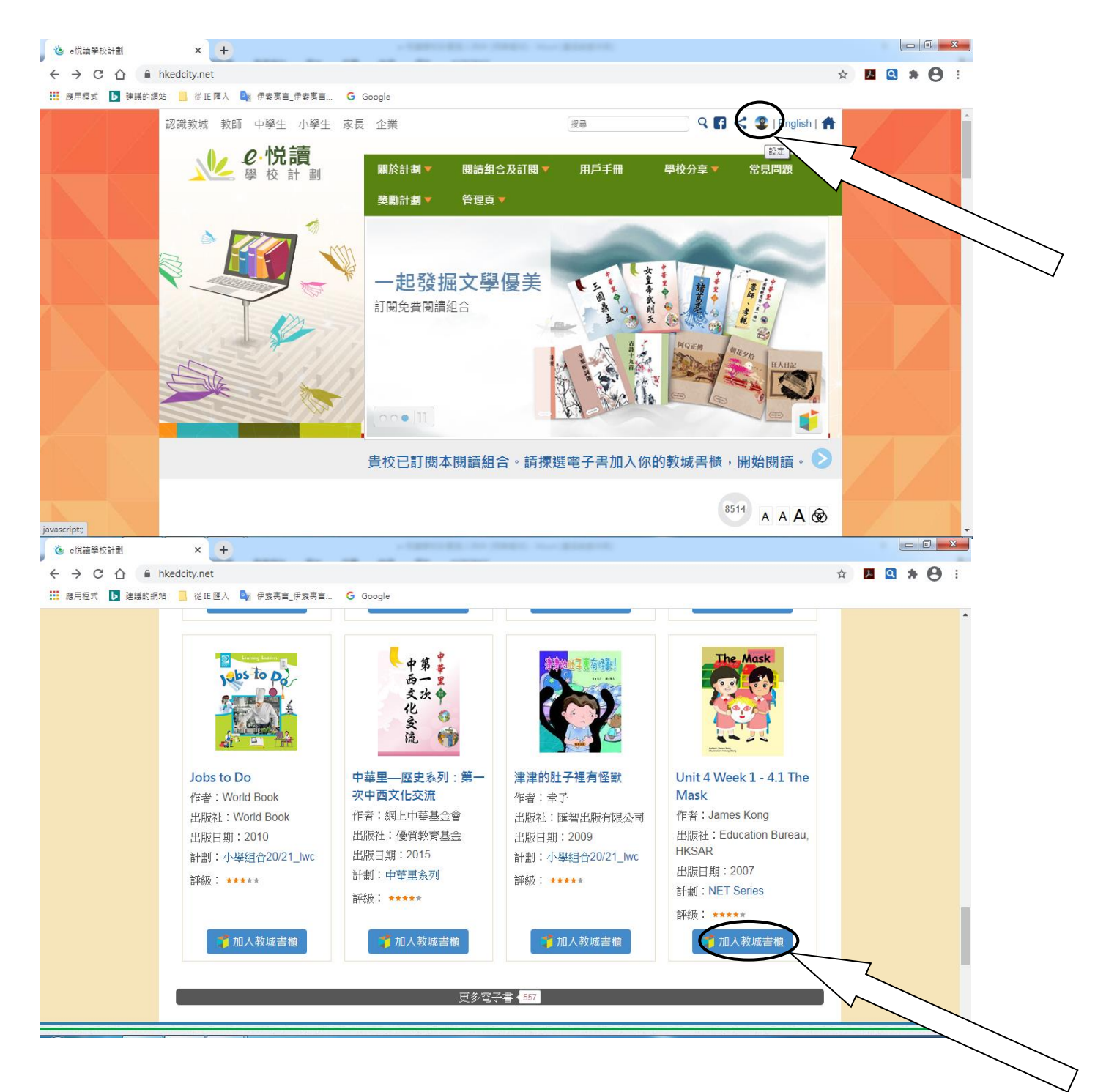

- 4. 見此畫面,表示成功登入。
- 5. 按 "加入教城書櫃" (藍色背景圖)

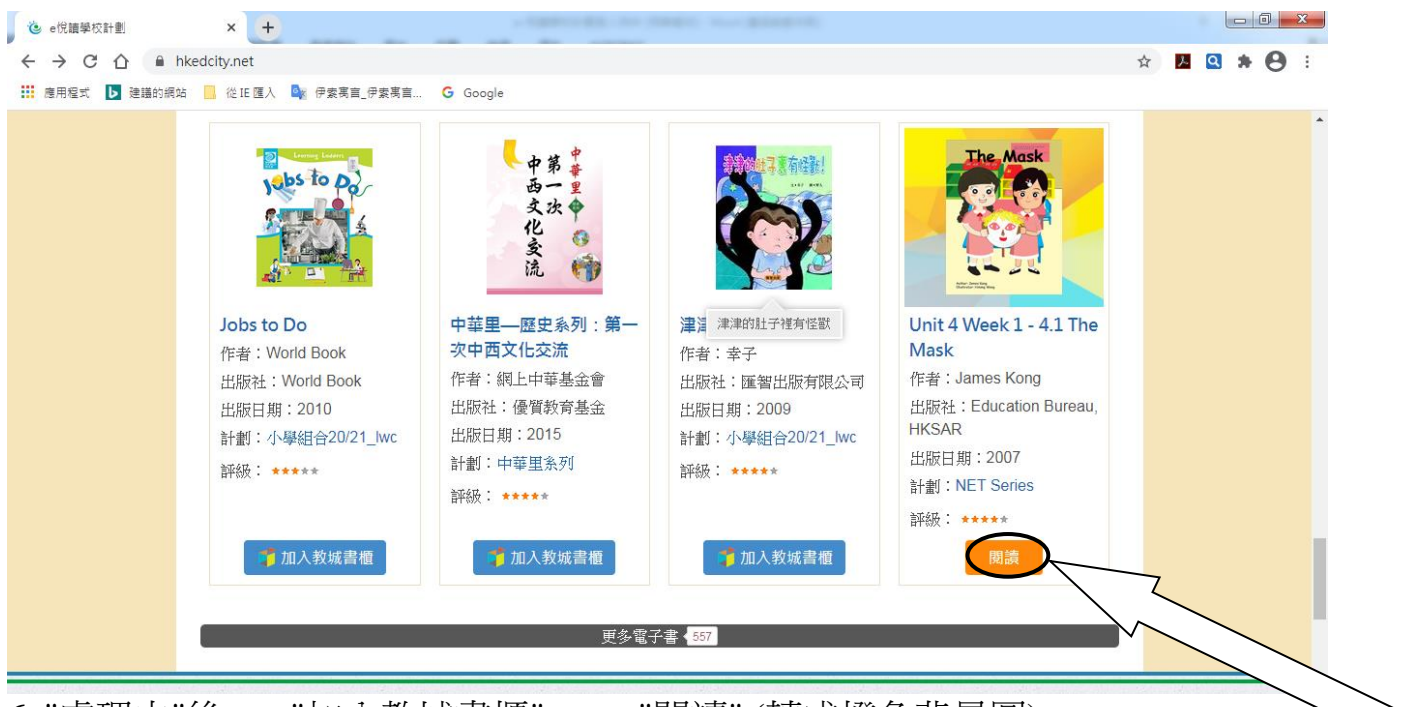

- 6. "處理中"後 , "加入教城書櫃" → "閱讀" (轉成橙色背景圖)
- 7. 按 "閱讀"

| e悅讀學校計劃 ×                                                          | 🕻 Unit 4 Week 1 - 4.1 The Mask [c 🗙 🕂                             |                                                                                                    |                          |
|--------------------------------------------------------------------|-------------------------------------------------------------------|----------------------------------------------------------------------------------------------------|--------------------------|
| $\leftarrow \rightarrow \mathbf{C} \bigtriangleup = edbookshelf.r$ | Ikedcity.net                                                      |                                                                                                    | 🕸 🚣 🔍 🗯 😋 🗄              |
| 🏭 應用程式 ▶ 建議的網站 📙 從正匯                                               | 入 🚉 伊索禹言_伊索禹言 Ġ Google                                            |                                                                                                    |                          |
| Unit 4 Week 1 - 4.1 The Mask                                       | [eRead Scheme]                                                    |                                                                                                    | _ (≡   ≁   ≹   ዖ   ⊑   📫 |
|                                                                    | <text><text><text><text><text></text></text></text></text></text> | <image/> <section-header><section-header><section-header><text></text></section-header></section-header></section-header> |                          |
|                                                                    | 2                                                                 | /12                                                                                                    | Q Q                      |

- 8. 見此畫面,表示成功把書加入教城書櫃。
- 9. 可閱讀圖書。